| Smart                                    |
|------------------------------------------|
| <u>Charge</u>                            |
| BRF.se                                   |
| Ladastationer for bostadsrattsforenindar |

#### Drift och Underhåll Charge Amp Halo

| Projekt nr: | 3414                                    |
|-------------|-----------------------------------------|
| Projekt:    | Bergsjöplatåns<br>samfällighetsförening |

Datum:

2024-06-04

Beställare:

Bergsjöplatåns samfällighetsförening

| Skapa ett användarkonto    | 1.  |
|----------------------------|-----|
| Ladda med din laddbox      | 2.  |
| Lägga till Tagg            | 3.  |
| Nätverk                    | 4.  |
| Motorvärmaradapter         | 5.  |
| Hantera användare (admin)  | 6.  |
| Hämta förbrukning i molnet | 7.  |
| ID-lista Laddstationer     | 8.  |
| Kontaktlista/felanmälan    | 9.  |
| Egenkontroll               | 10. |
| Provningsprotokoll         | 11. |
| CE-Dokumentation           | 12. |
| Funktionsbeskrivning       | 13. |
| Drift och underhåll        | 14. |
| Tekniska specifikationer   | 15. |
| Material                   | 16. |

# 1.Skapa ett användarkonto

SCANNA denna QR-kod med din **kamera på din telefon** eller sök på "ChargeAmp" i Appstore/Google play. Ladda ned appen.

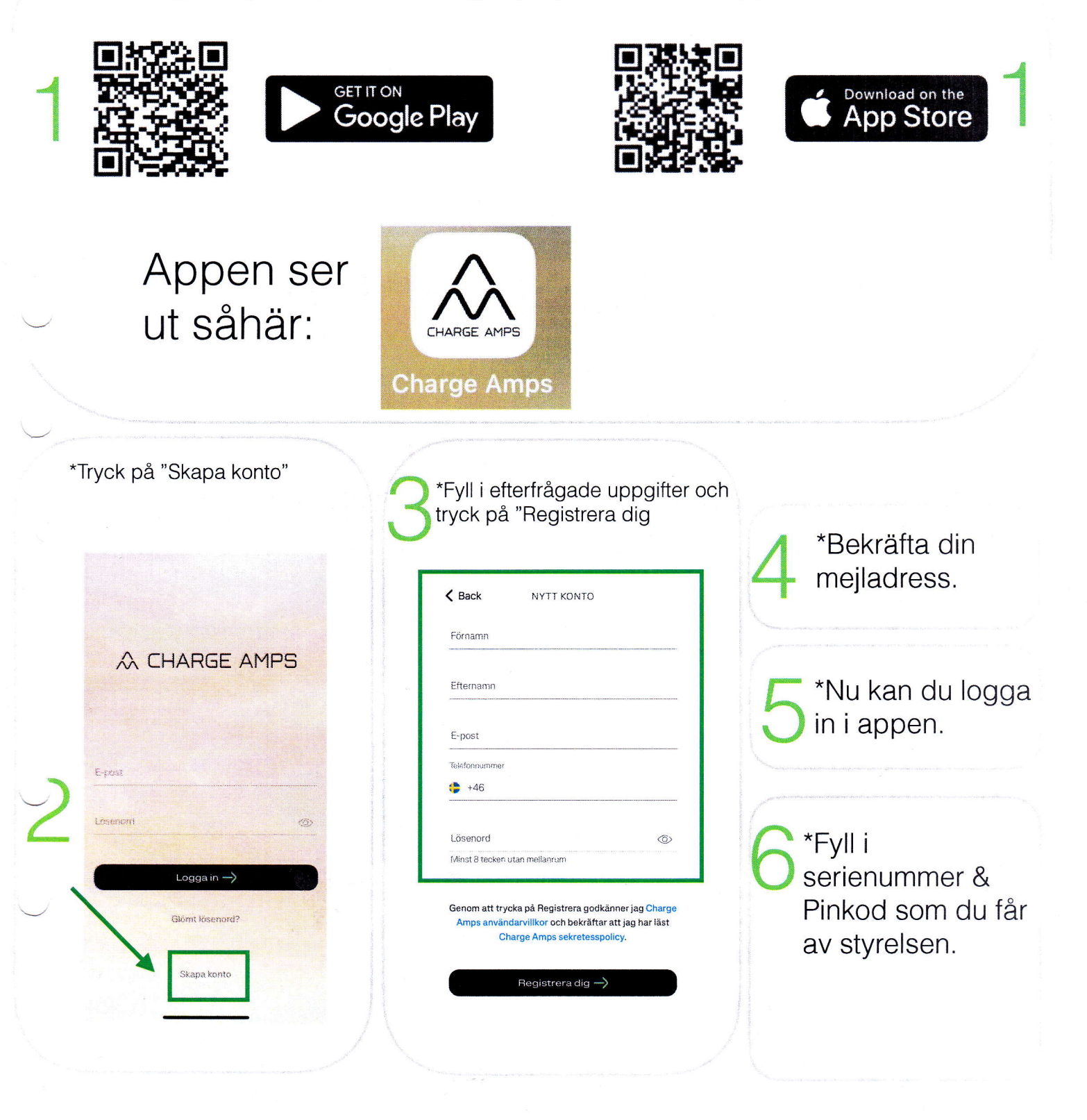

#### SmartChargeBRF.se

iddstationer för bostadsrättsföreninga

# 2.Ladda med din laddbox

Koppla in sladden

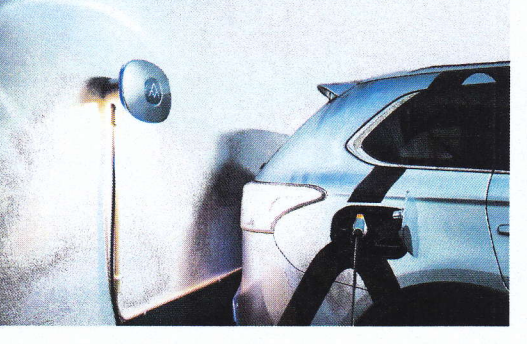

Klart!

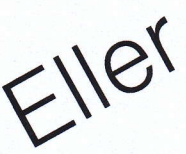

Koppla in sladden

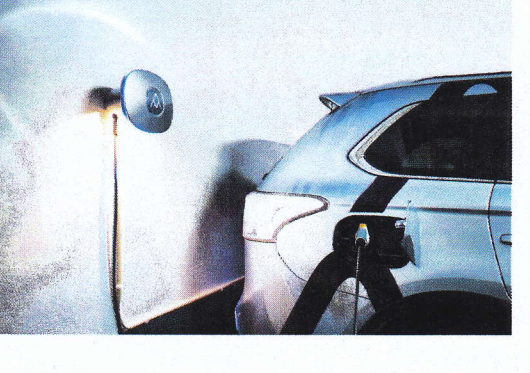

2

Blippa din RFID bricka framför laddaren

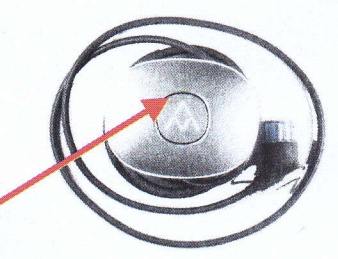

Charging Made Easy charga-amps.com 04887F22AA

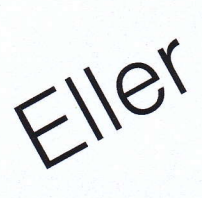

Koppla in sladden

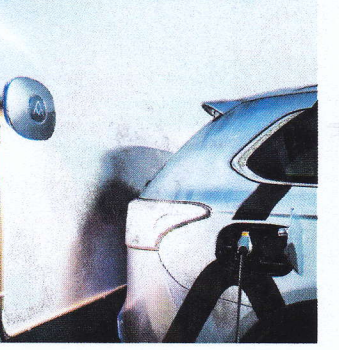

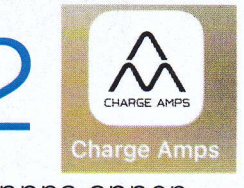

Öppna appen Chargeamp på din smartphone

Tryck på "Alltid på"

3

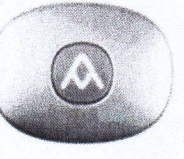

Laddar med 2.2 kW 6.2 kWh laddat

S LADDARE

Allud på

Schema

4. Vid fel blinkar den rött. Börja då om från början och försök igen.

5. För att avsluta laddning- tryck snabbt två gånger på låsuppknappen på din BILNYKEL.

Då berättar bilen för laddaren att den ska sluta ladda.

6.Om laddsladden sitter fast i laddstationen efter avslutad laddning tryck in laddsladden hårt i laddaren och dra ut igen.

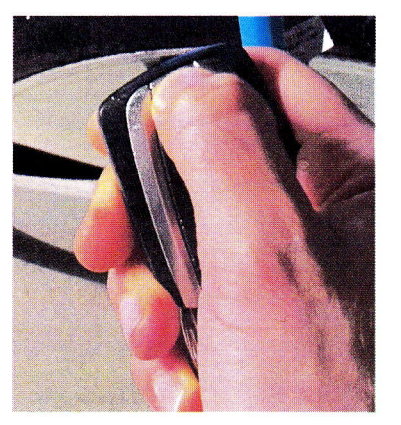

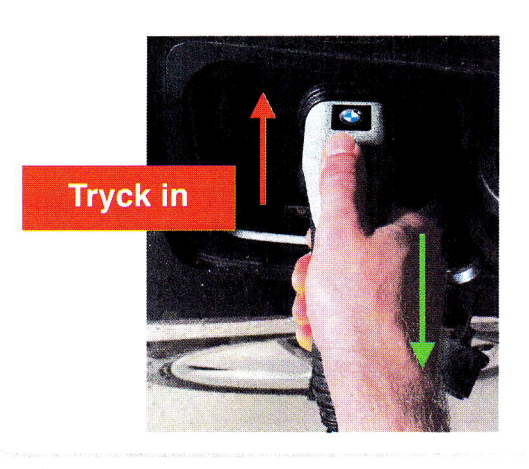

#### Modellöversikt och statusindikeringar

- A Centrumljus och RFID-läsare
- B Ringljus
- C Uttag (endast vissa modeller)
- D Laddkontakt
- E Hållare för laddkontakt

| Statusindikeringar | Centrumljus | Ringljus          |
|--------------------|-------------|-------------------|
| Klar för laddning  | Vitt ljus   | Fast ljus         |
| Laddar             | Fast ljus   | Cirkulerande ljus |
| Laddningen klar    | Vitt ljus   | Fast Ijus         |
| Fel*               | Rött ljus   | Släckt            |

\* Se användarmanualen

| 3.Lagga till tagg                                                                                                    |                                                                                                    |                                                       |
|----------------------------------------------------------------------------------------------------|----------------------------------------------------------------------------------------------------|-------------------------------------------------------|
| 1. Öppna ChargeAmp appen pa<br>din telefon                                                                                                    | å 2. Välj "Låst"<br>under "RFID"                                                                      |                                                       |
| Charge Amps                                                                                                    | 2                                                                                                    | RFID<br>Låst<br>Olåst                                 |
| <ul> <li>Tryck på "Inställningar" nere till<br/>öger och tryck på "Kontouppgifte</li> <li>Tryck<br/>på den<br/>blå<br/>texten<br/>Комто</li> </ul> | 4. Knappa in RFI<br>14 tecken och na<br>brickan. Tryck dä<br>"Uppdatera"                              | D brickans<br>Imnge<br>Irefter på                     |
|                                                                                                    |                                                                                                    |                                                       |
| Användare<br>Rici ard Magnusson                                                                                                    | RFID-Taggar                                                                                           |                                                       |
| Anländare Ricl ard Magnusson E-post ekonomi@smartchargebrf.se                                                                                      | RFID-Taggar<br>04372DA2EB6D80 Pa                                                                      | trik                                                  |
| Anländare Ricl ard Magnusson                                                                                                    | RFID-Taggar<br>04372DA2EB6D80 Pa<br>RFID TAG ID Ka                                                    | itrik<br>immentar till tagg (2                        |
| Anländare Ricl ard Magnusson E-post ekonomi@smartchargebrf.se Telefoni.ummer +46731072183                                                          | RFID-Taggar         04372DA2EB6D80       Pa         RFID TAG ID       Ka         RFID TAG ID       Ka | ntrik<br>mimentar till tägg 2<br>immentar till tägg 3 |

5. Klart! Nu kan du använda din RFID bricka för att starta laddningen.

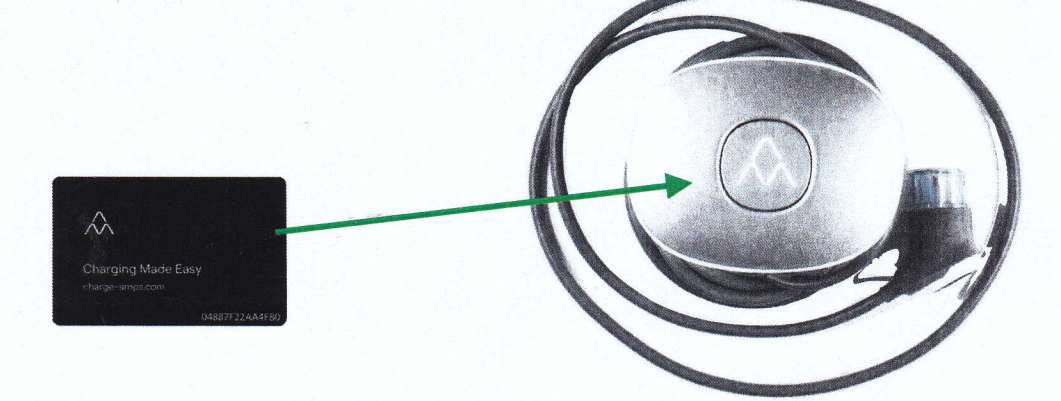

# 4.Nätverk

Wifi är installerat för laddstationerna. Inloggning för nätverket är: Namn: laddare Lösenord: Scharge12.

Ändra inte detta!

Nätverket är installerat i garagen och skall endast användas för elbilsladdning, ingen annat. Nätverket är begränsat till en mycket låg datamängd.

4

# 5. Motorvärmare

1. Öppna appen och tryck på "Schema" och sedan "Uttag"

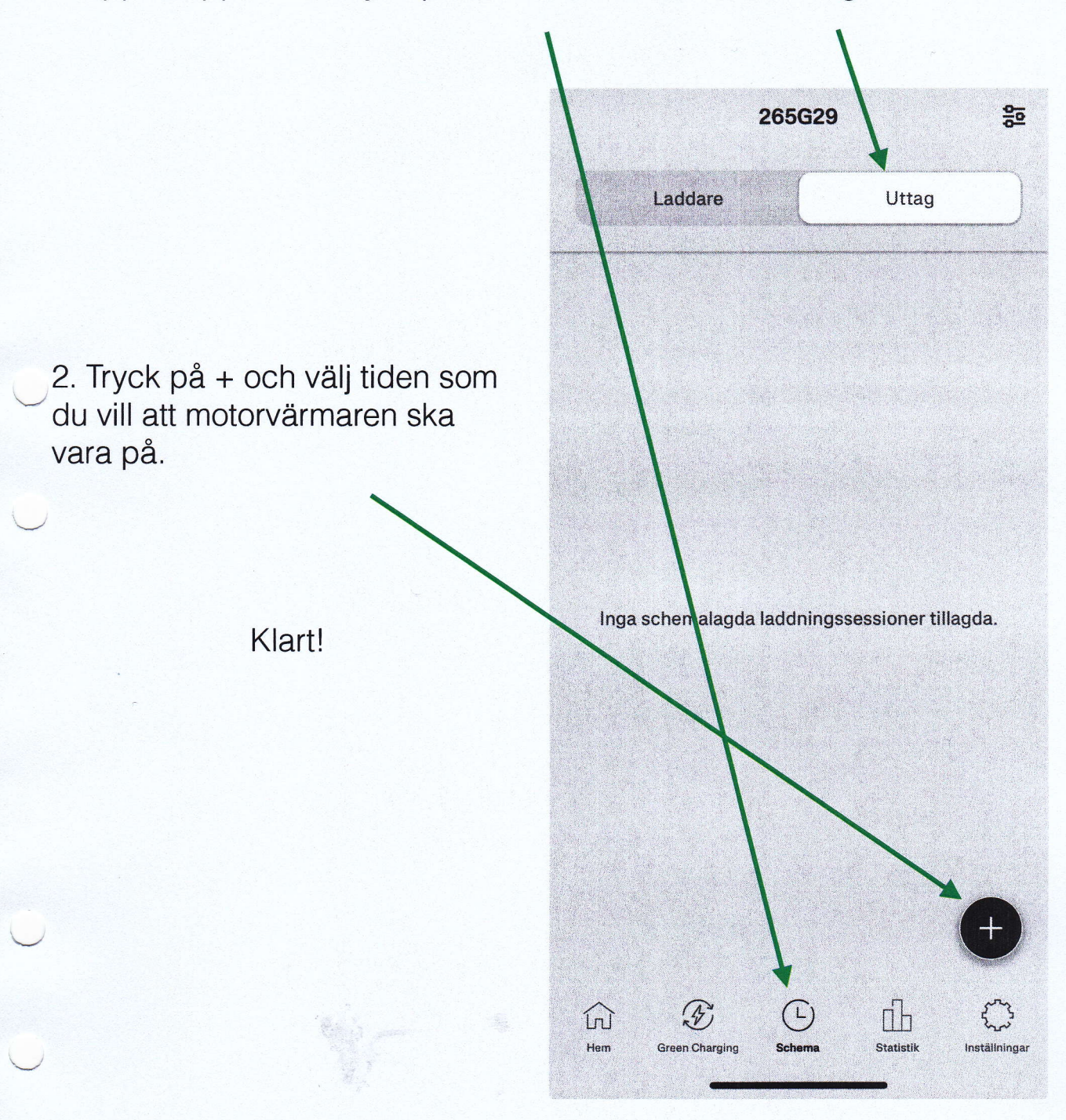

# 6.Hantera användare

1. Logga in som administratör på webadressen https://my.charge.space/admin/. Ange Epost och lösenord. Välj "användare"

| λ CHARGE AMPS          |     |                          |        | ×               |
|------------------------|-----|--------------------------|--------|-----------------|
| Användare: Test Test   | × 1 | Registrerad Till Laddare |        | Kontrolipanel   |
| Förnamn                |     | ld                       | Namn   | Laddare         |
| Test<br>               |     | 2312079364M              | 257G29 | Pooler          |
| Efternamn              |     |                          |        |                 |
| Test                   |     |                          |        | RFID            |
| E-post                 |     |                          |        | Lastbalansering |
| test@smartchargebrf.se |     |                          |        | Strömmätare     |
| Mobil                  |     |                          |        | Rapporter       |

- 2. Lägg till användare och klicka på "Spara"
- 3. Välj berörd laddare.

| 2311078931M         | ę        | 📽 🖓 3P (16 A)                         | 1970-01-01 01:00 | 319G28 |     | G28 |
|---------------------|----------|---------------------------------------|------------------|--------|-----|-----|
| 2311078936M         | ę        | 🛋 🎗 3P (16 A)                         | 2024-04-08 13:20 | 264G29 | 264 | G29 |
| 2311078953M         | ę        | <b>₽</b> ♀ 3P (16 A)                  | 1970-01-01 01:00 | 335G28 |     | G28 |
| 2311078954M         | ę        | ₩ <sup>°</sup>                        | 1970-01-01 01:00 | 268G29 |     | G29 |
| 2 <u>311078979M</u> | •        | ₩° \$ 3P (16 A)                       | 1970-01-01 01:00 | 324G28 |     | G28 |
| 2312079360M         | <b>~</b> | 🚽 🖓 3P (16 A)                         |                  | 256G29 |     | G29 |
| 2312079364M         | ~        | ₩ <sup>°</sup> <sup>©</sup> 3P (16 A) |                  | 257G29 |     | G29 |

4. Välj rätt person och tryck "spara" Ge nu användaren Serienummer och pinkod.

| Information Or           | n Laddare          |                |
|--------------------------|--------------------|----------------|
| Beskrivning              |                    |                |
|                          |                    |                |
| Externt ID (för användni | ng i rapporter)    |                |
| Laddare                  | Uttag              |                |
|                          |                    |                |
|                          |                    |                |
| Pool                     |                    |                |
|                          |                    |                |
|                          |                    |                |
| Anvandare registrerad p  | <b>ia lacciare</b> | lanes producto |
| Y.                       |                    |                |

6

## 7.Hämta förbrukning i molnet.

1.Logga in och välj "Rapporter" och sedan rätt format under "Rapport"

| lapportgonorator                  |                             |               |                | Kontrolipanei                                                                                                    |
|-----------------------------------|-----------------------------|---------------|----------------|----------------------------------------------------------------------------------------------------|
|                                   |                             | Från          | Till           | Laddare                                                                                                    |
|                                   | ^                           | 2024-04-08    | 2024 - 04 - 14 | Pooler                                                                                                    |
| Fastighetsagarna Report           | anderangen er ander beitig. |               |                | Användara                                                                                                    |
| Fastighetsagarna Report 2         |                             |               |                | Anvanuare                                                                                                    |
| Get data for export to MBF        |                             | Förra månaden | Nuvarande år   | RFID<br>Fö                                                                                                    |
| IMD file for HSB (TXT)            |                             |               |                | Lastbalanserin                                                                                                    |
| IMD file for import (TXT) for SBC |                             |               |                | Strömmätare                                                                                                    |
| JM Report                         |                             |               |                | Rapporter                                                                                                    |
| Nabo IMD                          |                             |               |                | a a subscription of the subscription of the su |

- 2. Välj rätt datum och sedan "generera".
- 3. Nu laddas rapporten ner och kan skickas till förvaltaren.

Göteborg 2024-06-04

#### 8. ID-lista laddstationer

| nr = | Lastbalanseringsgrupp/garage = | Garage 😑 |    | Station ID  | = Pinkor = | Slinga -   | Namn 👳 Hu | snr. — Telefon — | Säkringstorlek i lastgrupp =                                                                                                    |
|------|--------------------------------|----------|----|-------------|------------|------------|-----------|------------------|----------------------------------------------------------------------------------------------------|
| 1    | JA                             | 1        | В  | 2402081873M | 63558306   |            |           |                  |                                                                                                    |
| 2    |                                | 2        | В  |             |            |            |           |                  |                                                                                                    |
| 3    | JA                             | 3        | 8  | 2402081870M | 21332150   |            |           |                  | nementationeren printenentationeren internetation internetation                                                                                                    |
| 4    | JA                             | 4        | В  | 2402081871M | 48466485   |            |           |                  | And and a second second s |
| 5    |                                | 5        | В  |             |            |            |           |                  | normalise entry and a sure many-self of                                                                                                    |
| 6    |                                | 6        | В  |             |            |            |           |                  | and a second second second second second second second second second second second second second second second                                                                                                    |
| 7    | JA                             | 7        | В  | 2402081847M | 67617215   |            |           |                  |                                                                                                    |
| 8    | JA                             | 8        | В  | 2402081849M | 40362503   |            |           |                  |                                                                                                    |
| 9    |                                | 9        | A  |             |            |            |           |                  |                                                                                                    |
| 10   |                                | 10       | A  |             |            |            |           |                  |                                                                                                    |
| 11   | JA                             | 11       | A  | 2402081851M | 30052803   |            |           |                  |                                                                                                    |
| 12   | AL                             | 12       | A  | 2402081836M | 86238258   |            |           |                  |                                                                                                    |
|      | JA                             | 13       | A  | 2402081869M | 74185347   |            |           |                  |                                                                                                    |
| 14   | JA                             | 14       | A  | 2402081848M | 24500554   |            |           |                  |                                                                                                    |
| 15   |                                | 15       | A  |             |            |            |           |                  |                                                                                                    |
| 16   |                                | 16       | A  |             |            |            |           |                  |                                                                                                    |
|      | JA                             | 17       | Α  | 2402081875M | 85351435   |            |           |                  |                                                                                                    |
| 18   | JA                             | 18       | A  | 2402081844M | 27770758   |            |           |                  |                                                                                                    |
| 19   | JA                             | 19       | E  | 2402081838M | 55720868   |            |           |                  |                                                                                                    |
| 20   | AL                             | 20       | E  | 2402081819M | 83115024   |            |           |                  |                                                                                                    |
| 21   |                                | 21       | E  |             |            |            |           |                  |                                                                                                    |
| 22   | JA                             | 22       | E  | 2402081811M | 11160440   |            |           |                  |                                                                                                    |
| 23   | AL                             | 23       | E  | 2402081840M | 67873761   | ej knappad |           |                  |                                                                                                    |
| 24   |                                | 24       | E  |             |            |            |           |                  |                                                                                                    |
| 25   | AL                             | 25       | E  | 2402081852M | 45052155   |            |           |                  |                                                                                                    |
| 26   |                                | 26       | E  |             |            |            |           |                  |                                                                                                    |
| 27   | AL                             | 27       | E  | 2402081855M | 55554313   |            |           |                  |                                                                                                    |
| 28   |                                | 28       | E  |             |            |            |           |                  |                                                                                                    |
| 29   |                                | 29       | E  |             |            |            |           |                  |                                                                                                    |
| 7_   | JA                             | 30       | E  | 2402081834M | 35410321   |            |           |                  |                                                                                                    |
| -31  | AL                             | 31       | G  | 2402081816M | 84631774   |            |           |                  |                                                                                                    |
| 32   |                                | 32       | G  |             |            |            |           |                  |                                                                                                    |
| 33   | AL                             | 33       | G  |             |            |            |           |                  |                                                                                                    |
|      | AL                             | 34       | G  | 2402081842M | 72828511   |            |           |                  |                                                                                                    |
| 35   |                                | 35       | G  |             |            |            |           |                  |                                                                                                    |
| 36   | JA                             | 36       | G  | 2403082561M | 60381803   |            |           |                  |                                                                                                    |
| 37   | AL                             | 37       | G? | 2403082100M | 65435028   |            | G?        |                  |                                                                                                    |
| 38   | AL                             | 38       | G? | 2402082078M | 84204708   |            | G?        |                  |                                                                                                    |
| 39   |                                | 39       | Н  |             |            |            |           |                  |                                                                                                    |
| 40   |                                | 40       | Н  |             |            |            |           |                  |                                                                                                    |
| 41   | JA                             | 41       | Н  |             |            |            |           |                  |                                                                                                    |
| 42   |                                | 42       | Н  |             |            |            |           |                  |                                                                                                    |

# 8.ID.lista laddstationer

| 43   |          | 43           | Н  |             |          |   |  |
|------|----------|--------------|----|-------------|----------|---|--|
| 44   |          | 44           | н  |             |          |   |  |
| 45   |          | 45           | н  |             |          |   |  |
| 46   |          | 46           | Н  |             |          |   |  |
| 47   | JA       | 47           | н  | 2403082504M | 74720825 |   |  |
| 48   | JA       | 48           | Н  | 2403082553M | 28602417 |   |  |
| 49   | JA       | 49           | Н  | 2403082558M | 35410321 |   |  |
| Hus/ | LADDARE? | Hus/garagenr |    |             |          |   |  |
| 50   |          | 50           | Н  |             |          |   |  |
| 51   | JA       | 51           | F? | 2402081810M | 78258858 | ? |  |
| 52   | JA       | 52           | F? | 2402081820M | 82700225 | ? |  |
| 53   | JA       | 53           | F? | 2402081813M | 14072512 | ? |  |
| 54   | JA       | 54           | F? | 2402081832M | 37460454 | ? |  |
| -    | JA       | 55           | F? | 2402081814M | 54322360 | ? |  |
| 56   | JA       | 56           | F? | 2402081841M | 83042260 | ? |  |
| 57   | JA       | 57           | F? | 2402081837M | 22588806 | ? |  |
|      | JA       | 58           | F? | 2402081839M | 62705510 | ? |  |
| -59  | JA       | 59           | F? | 2402081835M | 51017130 | ? |  |
| 60   | JA       | 60           | F? | 2402081818M | 78533856 | ? |  |
| 61   | JA       | 61           | D  | 2403082085M | 78277434 | ? |  |
| 62   | JA       | 62           | D  | 2402081833M | 50867653 |   |  |
| 63   | JA       | 63           | D  | 2405083465M | 25481745 |   |  |
| 64   | JA       | 64           | D  | 2402081850M | 10200150 |   |  |
| 65   | JA       | 65           | D  | 2402081854M | 71833546 |   |  |
| 66   |          | 66           | D  |             |          |   |  |
| 67   |          | 67           | D  |             |          |   |  |
| 68   |          | 68           | D  |             |          |   |  |
| 69   | JA       | 69           | D  | 2402081843M | 28322403 |   |  |
| 70   | AL       | 70           | D  | 2402081821M | 36523870 |   |  |
|      |          | 71           | С  |             |          |   |  |
| 72   |          | 72           | С  |             |          |   |  |
| 73   |          | 73           | С  |             |          |   |  |
| 74   |          | 74           | С  |             |          |   |  |
|      |          | 75           | C  |             |          |   |  |
| 76   |          | 76           | С  |             |          |   |  |
| 77   | AL       | 77           | C  | 2402081853M | 57002155 |   |  |
| 78   | JA       | 78           | С  | 2402081872M | 84616181 |   |  |
| 79   |          | 79           | С  |             |          |   |  |
| 80   | JA       | 80           | С  | 2402081846M | 73602531 |   |  |

### 9.Kontaktlista

#### **Projektansvarig:**

Richard Magnusson 0707671044 richard@smartchargeBRF.se

#### **El-ansvarig:**

Fredrik Thid, EVK Installation.

#### Garantiärenden/ Felanmälan skickas till

felanmalan@smartchargeBRF.se

Märk rubrik med "Felanmälan".

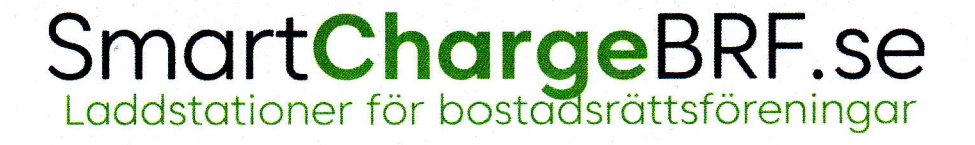